WorkOrderApp B.V. Zonnebaan 9 3542 EA Utrecht The Netherlands

Telefoon +31 (0)20 2298144

www.werkbonapp.nl redactie@werkbonapp.nl KvK 63157381

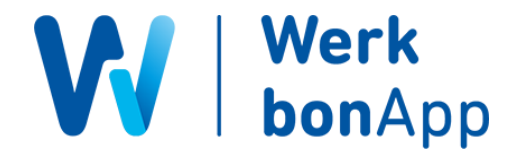

# Documentatie koppeling TopDesk en WerkbonApp

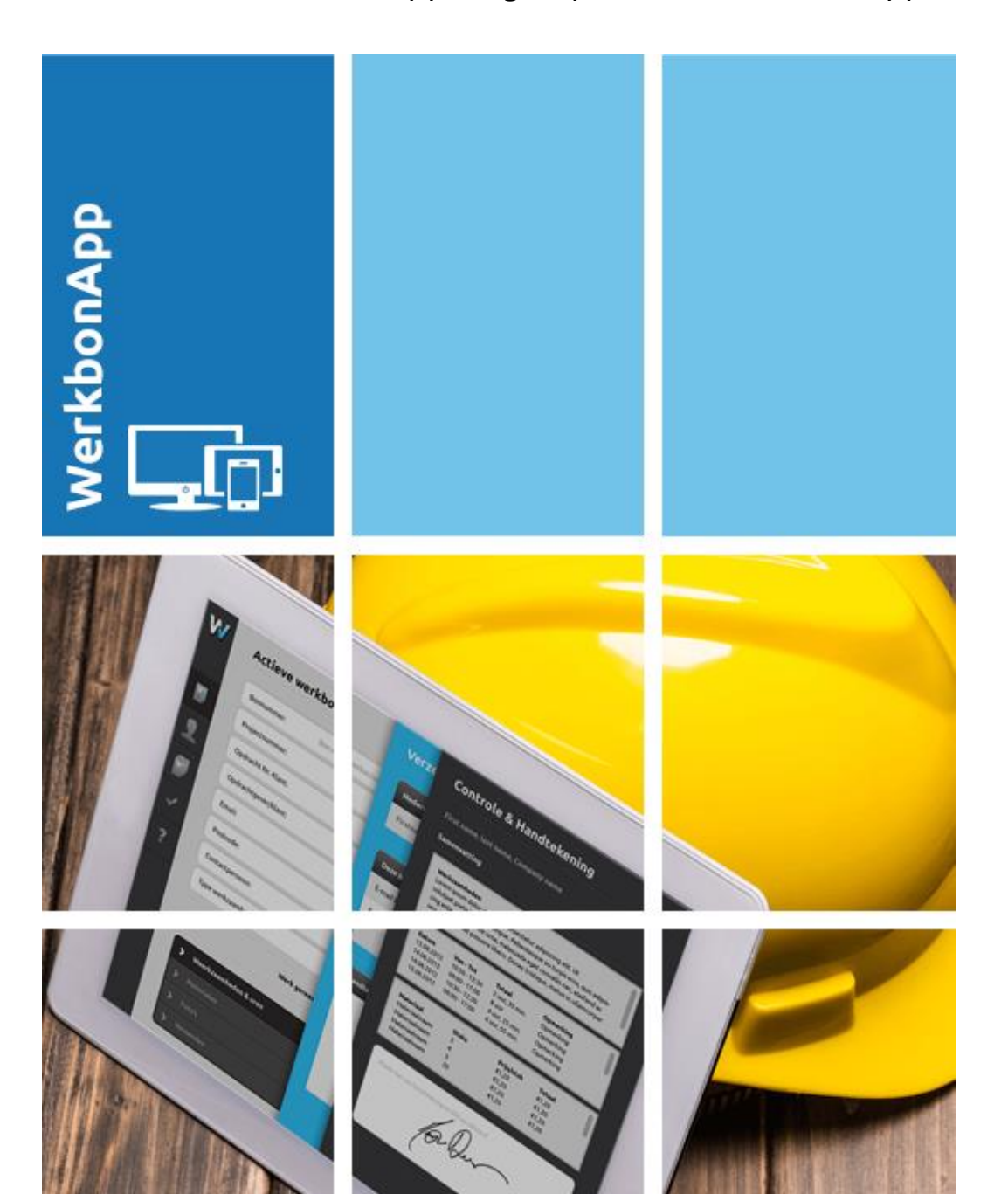

Datum 1-05-2018

Document versie 1.0

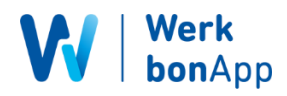

## 1. Instellen TopDesk voor koppeling

Voor dat de koppeling uw gegevens in TopDesk kan benaderen, zullen deze rechten eerst moeten worden ingesteld binnen TopDesk. Belangrijk hierin is het aanmaken van een

**<u>Applicatiewachtwoord</u>**. Dit wachtwoord dient om de koppeling toegang te geven tot de data, zonder dat u uw persoonlijke wachtwoord hoeft te delen.

#### 1.1 Nieuwe rechtengroep aanmaken

Maak een nieuwe rechtengroep aan in uw TopDesk account.

| API voor rapporteren                                     |       |          |          |             |            |                   |
|----------------------------------------------------------|-------|----------|----------|-------------|------------|-------------------|
| 🕤 Instellingen ⊘                                         |       |          |          |             |            |                   |
| Op alles toepassen                                       | Lezen | Wijzigen | Aanmaken | Verwijderen | Archiveren | Selectie aanmaken |
| Technische instellingen 🕠                                |       |          |          |             |            |                   |
| Functionele instellingen 🔅                               |       |          |          |             |            |                   |
| Categorisaties                                           |       |          |          |             |            |                   |
| Inloginstellingen                                        |       |          |          |             |            |                   |
| Applicatiewachtwoorden gebruiken 🔒                       |       |          |          |             |            |                   |
| Uploaden/downloaden                                      |       |          |          |             |            |                   |
| Bescherming van persoonlijke gegevens Imports en exports | Lezen | Wijzigen | Aanmaken | Verwijderen | Archiveren | Selectie aanmaken |
| Op alles toepassen                                       |       |          |          |             |            |                   |
| Aangepaste Imports                                       |       |          |          |             |            |                   |
| Mailimport                                               |       |          |          |             |            |                   |
| Standaardimport                                          |       |          |          |             |            |                   |
| Lijsten exporteren en afdrukken                          |       |          |          |             |            |                   |
| REST-API                                                 | V     |          |          |             |            |                   |
| Reserveringenoverzicht API 🔒                             |       |          |          |             |            |                   |
| DataDict                                                 |       |          |          |             |            |                   |

Externe mappen (WebDAV)

Hierbij moeten twee opties aangevinkt worden: **Instellingen** -> **Applicatiewachtwoorden gebruiken** en **Imports en exports** -> **REST-API**. Andere functies die u gebruikt kunnen ingesteld worden in andere rechtengroepen, dus enkel deze twee opties zijn noodzakelijk om de koppeling in te kunnen stellen.

Deze nieuwe rechtengroep koppelt u vervolgens aan het behandelaars account dat u hiervoor wilt gebruiken.

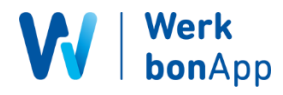

### 1.2 Aanmaken applicatiewachtwoord

Na het koppelen van de nieuwe rechtengroep aan uw behandelaar, is het tijd om een applicatiewachtwoord te genereren. Klik rechtsboven op het icoontje om uw instellingenpagina te openen. Hier vind u helemaal onderaan de optie om een applicatiewachtwoord in te stellen.

| Applicatiewach      | twoorden                  |                           |                                                                                            |               |             |
|---------------------|---------------------------|---------------------------|--------------------------------------------------------------------------------------------|---------------|-------------|
| Om applicaties toeg | gang te geven tot TOPdesk | via uw account dient u ee | en uniek applicatiewachtwoord te genereren in plaats van uw eigen wachtwoord te gebruiken. |               |             |
| Applicatienaam      | Aangemaakt                | Verloopt                  | Laatst gebruikt                                                                            |               |             |
| Werkbonapp          | 29-mrt-2018 14:48:15      | 29-mrt-2019 14:47:46      | 1-mel-2018 15:03:35                                                                        |               |             |
|                     |                           |                           |                                                                                            | <br>Toevoegen | Verwijderen |

Klik hier op Toevoegen om een nieuw wachtwoord aan te maken. Geef deze een naam en klik op Aanmaken.

| Seef de naam oi | o van de applicatie die u | toegang wilt geven er | n geef |
|-----------------|---------------------------|-----------------------|--------|
| an wanneer he   | t wachtwoord vervalt.     |                       | . 800. |
| Applicatienaam  | WBA                       |                       |        |
| /erloopt        | 1 mei 2019                | 16:17                 |        |

Vervolgens krijgt u het gegenereerde applicatiewachtwoord in beeld. Kopieer deze voor uzelf, want deze heeft u nodig om de koppeling in te stellen. Dit wachtwoord wordt hier maar 1 keer getoond.

|       | Dit is de enige keer<br>ervoor dat u het ge<br>de applicatie die u | dat u dit wachtwoord zult zien. Zorg<br>lijk kopieert naar het wachtwoordveld van<br>toegang wilt geven. |
|-------|--------------------------------------------------------------------|----------------------------------------------------------------------------------------------------|
| Appli | catiewachtwoord                                                    | vt3k4-wfwfg-wgikh-snuse-aczan                                                                            |

## TopDesk koppeling | Versie 1.0

WorkOrderApp B.V. | Zonnebaan 9 | 3454 XZ Utrecht | tel. +31 (0)20 2298144

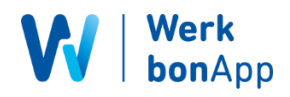

# 2. Instellen koppeling via WerkbonApp

Na dat u TopDesk ingesteld heeft voor het gebruik van de koppeling, is het tijd deze in te stellen vanuit de WerkbonApp. Login met uw web account om de koppeling toe te voegen aan uw account.

### 2.1 De koppeling bestellen

| ( <b>(</b> ))       | Externe koppeling WerkbonApp / Externe koppeling                                                                                                    |   |
|---------------------|----------------------------------------------------------------------------------------------------|---|
|                     | Koppeling                                                                                                    |   |
| ക്ക Dashboard       | WerkbonApp kan gekoppeld worden aan diverse ERP / CRM pakketten, zodat materialen en relaties gesynchroniseerd kunnen worden en complete werkbonnen direct naar uw ERP / CRM pakket doorgestuurd kunnen worden. |   |
| 📽 Instellingen 🛛 👋  |                                                                                                    |   |
| Bedrijfsgegevens    | TopDesk                                                                                                    |   |
| PDF                 | Koppeling bestellen                                                                                                    |   |
| Algemeen            | Staat uw ERP / CRM pakket er niet bij? Neem dan contact met ons op voor een maat koppeling klik                                                                                                    | £ |
| Licentiemanager     |                                                                                                    |   |
| Documenten          |                                                                                                    |   |
| Externe koppeling ┥ |                                                                                                    |   |

Om de koppeling te bestellen navigeert u eerst naar de optie **Externe koppeling**, onder het kopje **Instellingen** in het menu. Selecteer hier TopDesk uit de lijst van mogelijke koppelingen en klik op de knop om deze te bestellen.

Het bestellen van koppelingen is ook mogelijk binnen de proefperiode.

| Vul de volge | nde gegevens bij TopDesk.        |
|--------------|----------------------------------|
| Bedrijfs id  | 2752353                          |
| Tokon        | 54770649e91182e4e6d826472537d18a |

2.2 Open de instellingen van de koppeling

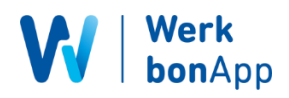

## 3. Instellen van de koppeling

### 3.1 Inloggegevens instellen

De eerste keer dat u de instellingen pagina voor de koppeling opent krijgt u het venster in onderstaande afbeelding in beeld. Hier stelt u de koppeling in om de gegevens van uw TopDesk account te kunnen gebruiken.

| AUTHENTICAT              | nen |
|--------------------------|-----|
| API password TopDesk (?) |     |
| Operator name            |     |
| Application password     |     |
| domein.topdesk.net       |     |
|                          |     |

Het eerste veld is uw behandelaars inlognaam van TopDesk. Dit moet de behandelaar zijn waarvoor u een applicatiewachtwoord heeft aangemaakt. In het tweede veld vult u het gegenereerde applicatiewachtwoord van uw TopDesk account in.

In het onderste invoerveld vult u het domein in van uw TopDesk omgeving. Dit is de URL die u normaal in uw browser gebruikt om TopDesk te openen.